# OMRON

## 环境传感器(USB 型)(2JCIE-BU01)

### 驱动程序安装说明书

### Table of Contents

| 1. Introduction                               | 3  |
|-----------------------------------------------|----|
| 2. Installing 2JCIE Device Driver for Windows | 3  |
| 2.1. Installing 2JCIE Device Driver           | 3  |
| 2.2. Procedure for installing 2JCIE Driver    | 3  |
| 3. Installing 2JCIE Device Driver for Linux   | 10 |
| 3.1. Custom ID                                | 10 |
| 3.2. Procedure for installing                 | 10 |
| 4. Revision history                           | 11 |

本说明书将对环境传感器(USB 型)(2JCIE-BU01)的 USB 驱动程序的安装步骤进行说明。

#### 2. Installing 2JCIE Device Driver for Windows

#### 2.1. Installing 2JCIE Device Driver

将 CDM v2.12.28 2JCIE.zip 解压缩到任意文件夹。

#### 2.2. Procedure for installing 2JCIE Driver

将环境传感器(USB型)连接到 PC 的 USB 端口上。

(1) 在设备管理器中确认 COM 端口的属性,确认驱动程序是否正常安装完成。

|        | Ľ                 | \$\$                    | Filters $\checkmark$ |
|--------|-------------------|-------------------------|----------------------|
| Best n | natch             |                         |                      |
|        | Device<br>Control | <b>Manager</b><br>panel |                      |
|        |                   |                         |                      |
|        |                   |                         |                      |
|        |                   |                         |                      |
|        |                   |                         |                      |
|        |                   |                         |                      |
|        |                   |                         |                      |
|        |                   |                         |                      |
|        |                   |                         |                      |
|        |                   |                         |                      |
|        |                   |                         |                      |
| Рd     | levice m          | anager                  |                      |

Figure 1 启动设备管理器

**Rev.1.0** 

(2) 若驱动程序已正常安装,"Ports (COM & LPT)"下会显示"2JCIE-BU01 Serial Port"。 这表示安装已完成。

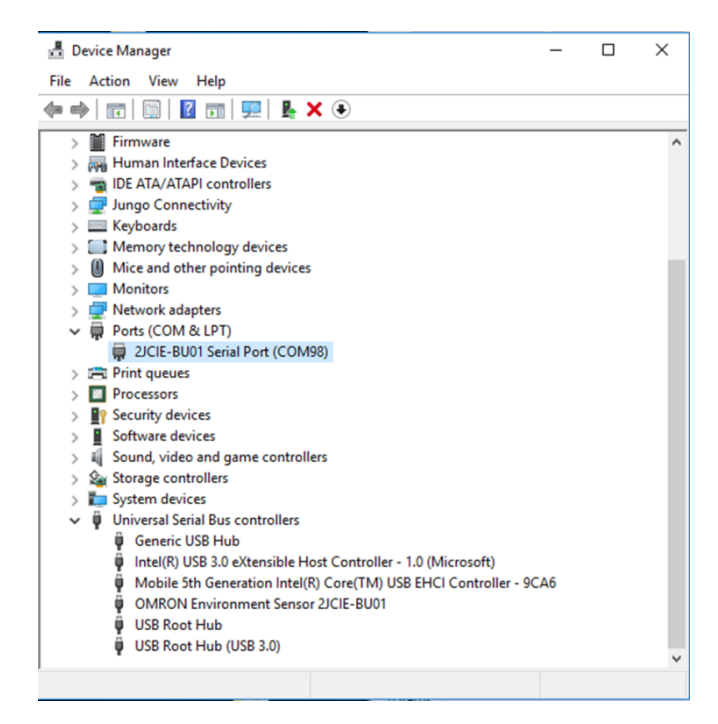

Figure 2 驱动程序正常安装状态

若驱动程序未正常安装,"Other devices"下会显示"2JCIE-BU01"。 这种情况下,请进行步骤(3)以后的操作。

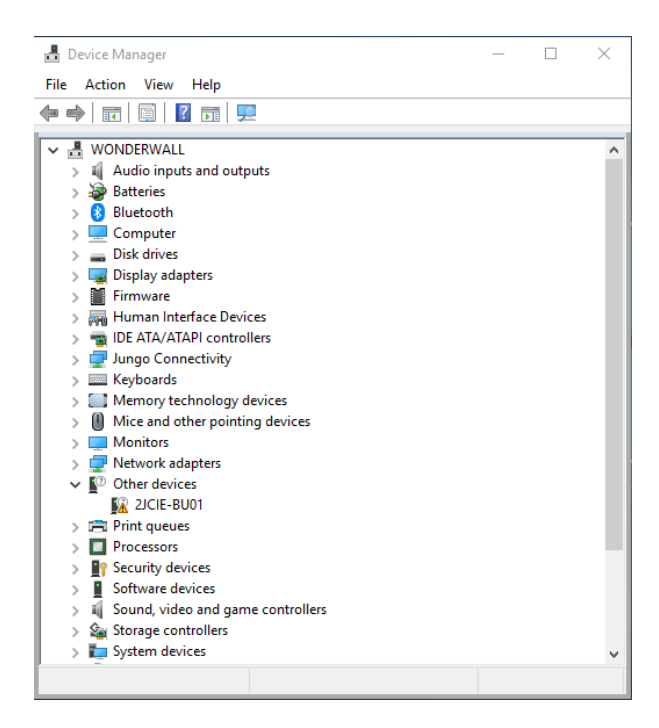

Figure 3 驱动程序未完成安装状态

(3) 右键点击"2JCIE-BU01",选择"Update driver"。

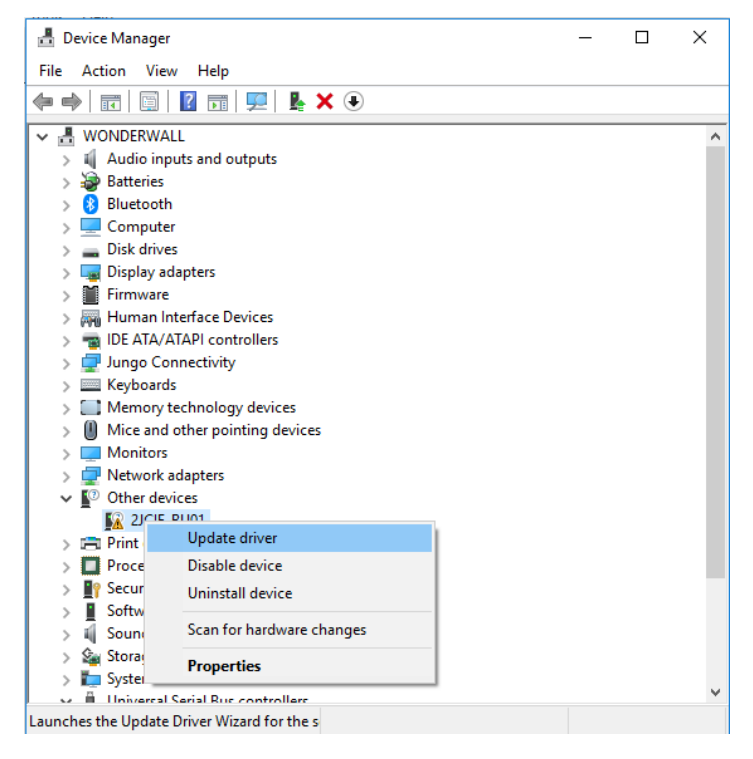

Figure 4 更新驱动程序

请选择"Browse my computer for driver software."。

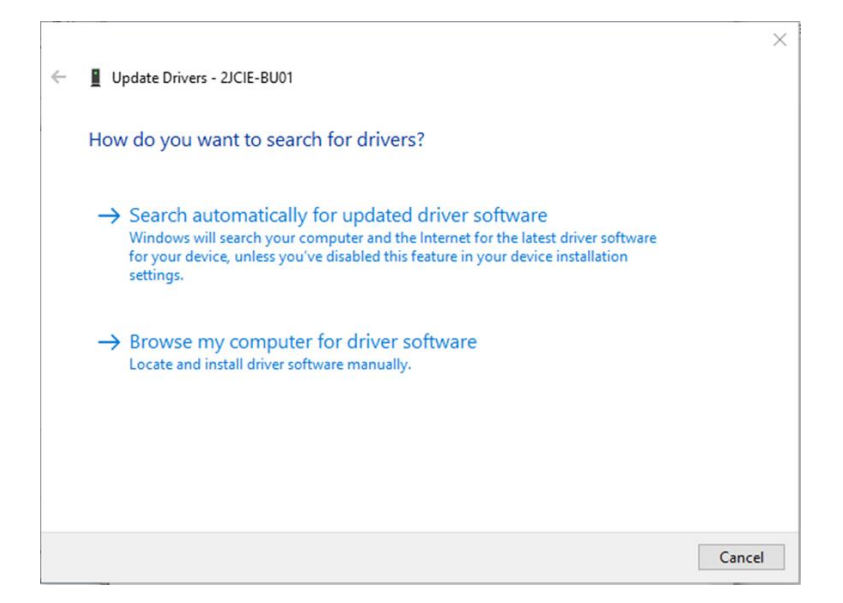

Figure 5 选择驱动程序更新方法

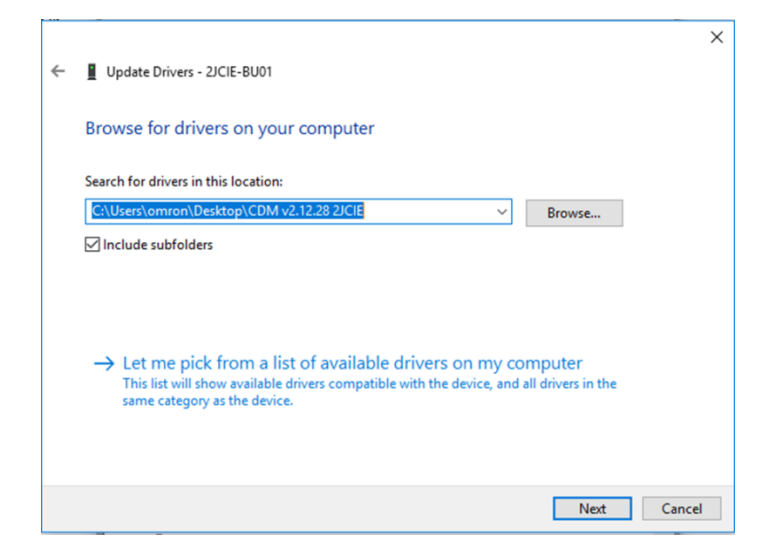

Figure 6 选择驱动程序

显示「Windows has successfully your drivers」。

"Universal serial bus controllers"中识别为"OMRON Environment Sensor 2JCIE-BU01"。

|                                                              | × |
|--------------------------------------------------------------|---|
| ←                                                            |   |
| Windows has successfully updated your drivers                |   |
| Windows has finished installing the drivers for this device: |   |
| OMRON Environment Sensor 2JCIE-BU01                          |   |
|                                                              |   |
|                                                              |   |
|                                                              |   |
|                                                              |   |
|                                                              |   |
| Close                                                        |   |

Figure 7 驱动程序正常更新

**Rev.1.0** 

(4) 由于"Other devices"中显示"USB Serial Port",因此请点击鼠标右键,选择"Update driver"。

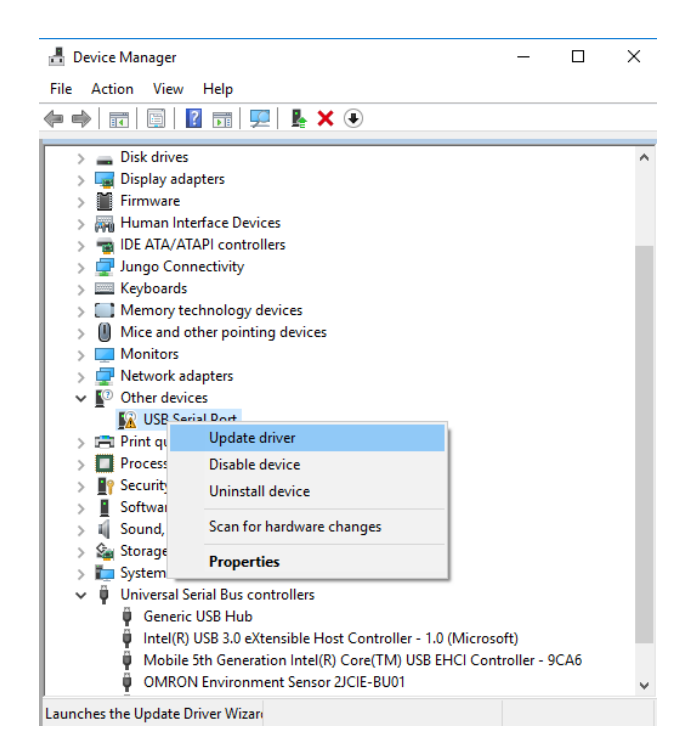

Figure 8 更新驱动程序

请选择"Browse my computer for driver software"。

|                                                                                                    | ×      |
|----------------------------------------------------------------------------------------------------|--------|
| <ul> <li>Update Drivers - USB Serial Port</li> </ul>                                                                                                    |        |
| How do you want to search for drivers?                                                                                                    |        |
| → Search automatically for updated driver software<br>Windows will search your computer and the Internet for the latest driver software<br>for your device, unless you've disabled this feature in your device installation<br>settings. |        |
| → Browse my computer for driver software<br>Locate and install driver software manually.                                                                                                    |        |
|                                                                                                    | Cancel |

Figure 9 选择驱动程序更新方法

2.1. 在 Installing 2JCIE Device Driver 中选择解压缩后的"CDM v2.12.28 2JCIE"文件夹。

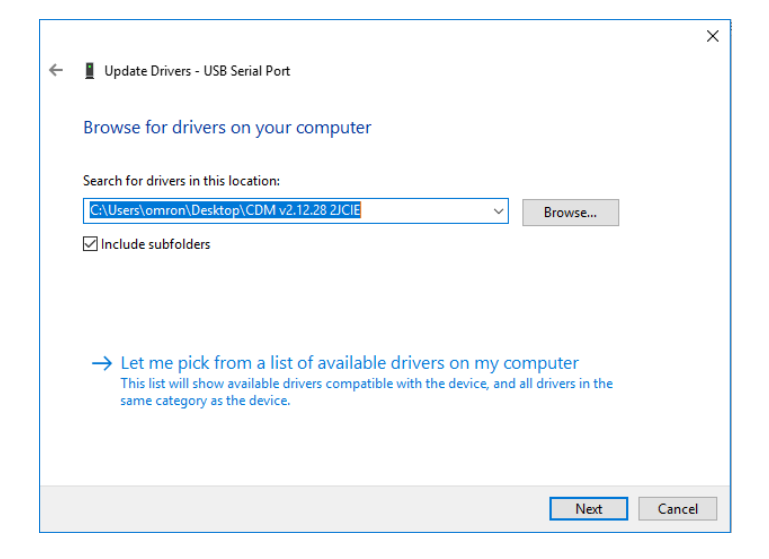

Figure 10 选择驱动程序

显示「Windows has successfully updated your drivers」。

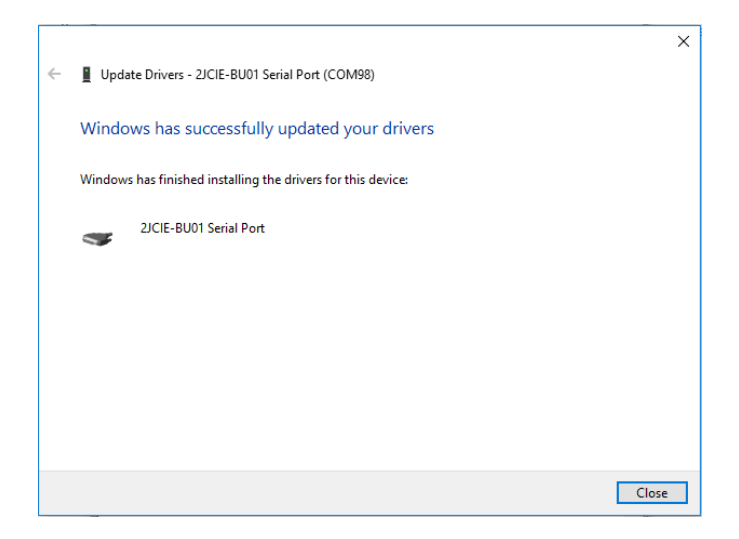

Figure 11 驱动程序正常更新

(5) "Ports (COM & LPT)"中显示"2JCIE-BU01" Serial Port"。这表示安装已完成。

| 🗄 Device Manager — 🗆                                                                                                    |    |  |   |
|----------------------------------------------------------------------------------------------------|----|--|---|
| File Action View Help                                                                                                    |    |  |   |
| (⇔ ⇔   ☶      🛛 ☶   🖳   💺 🗙 📀                                                                                                    |    |  |   |
| <ul> <li>Firmware</li> <li>Human Interface Devices</li> <li>IDE ATA/ATAPI controllers</li> <li>Jungo Connectivity</li> <li>Keyboards</li> <li>Memory technology devices</li> <li>Mice and other pointing devices</li> <li>Monitors</li> <li>Network adapters</li> <li>Ports (COM &amp; LPT)</li> <li>21CIE-BU01 Serial Port (COM98)</li> <li>Print queues</li> <li>Processors</li> <li>Software devices</li> <li>Sound, video and game controllers</li> <li>System devices</li> <li>System devices</li> <li>Generic USB Hub</li> <li>Intel(R) USB 3.0 eXtensible Host Controller - 1.0 (Microsoft)</li> <li>Mobile 5th Generation Intel(R) Core(TM) USB EHCI Controller - 9C</li> <li>OMRON Environment Sensor 2JCIE-BU01</li> <li>USB Root Hub</li> <li>USB Root Hub (USB 3.0)</li> </ul> | A6 |  | ~ |
|                                                                                                    |    |  |   |

Figure 12 驱动程序正常安装

#### 3. Installing 2JCIE Device Driver for Linux

#### 3.1. Custom ID

环境传感器(USB 型)的 Vendor ID、Device ID 如下所示。

#### Table 1 List of ID

| 市口              |        |  |
|-----------------|--------|--|
|                 | HEX 值  |  |
| Vendor ID (VID) | 0x0590 |  |
| Device ID (DID) | 0x00D4 |  |

#### 3.2. Procedure for installing

- (1) 加载 OS 附带的驱动程序。
  - 1 modprobe ftdi\_sio
- (2) 将环境传感器(USB 型)连接到 PC 的 USB 端口上。
- (3) 下述文件中新增 Vendor ID、Device ID。/sys/bus/usb-serial/drivers/ftdi\_sio/new\_id

1 0590 00d4

(4) 利用以下指令进行确认。

1 Is -al /dev/ttyUSB\*

(5) 识别到 ttyUSB\*即完成。

1 crw-rw---- 1 root dialout 188, 0 Jun 27 12:00 /dev/ttyUSB0

(6) 重启 OS 会导致设定无效,因此如果在启动 OS 时进行设定,请在启动后执行以下(例)脚本。

(例)样本脚本

| 1 | #!/bin/sh −e                                                 |
|---|--------------------------------------------------------------|
| 2 | #                                                            |
| 3 | # sample script call from rc.local or etc                    |
| 4 | #                                                            |
| 5 |                                                              |
| 6 | modprobe ftdi_sio                                            |
| 7 | echo 0590 00d4 > /sys/bus/usb-serial/drivers/ftdi_sio/new_id |
| 8 |                                                              |

#### 4. Revision history

| # | Revision | Date                       | Change   |
|---|----------|----------------------------|----------|
| 1 | 1.0      | 29 <sup>th</sup> Jun. 2018 | Released |
|   |          |                            |          |